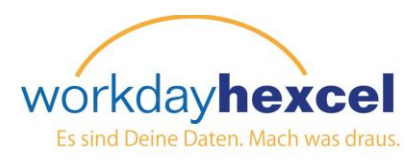

## Infoseite: Notfallkontakte ändern

## Über Ihren Workday-Posteingang:

Auch wenn niemand einen Notfall erwartet, sollte man dennoch vorbereitet sein. Hexcel möchte, dass jeder Mitarbeiter mindestens *einen* Notfallkontakt angibt, nur für den Fall.

| Klicken Sie auf <b>Bearbeiten</b> ,<br>um die Details für Ihren<br>Notfallkontakt einzugeben.                                                      | Notfallkontakte ä          | ändern Strauss, Levi (700470) … | \$ <b>*</b> |
|----------------------------------------------------------------------------------------------------|----------------------------|---------------------------------|-------------|
|                                                                                                    | Bevorzugter Notfallkontakt |                                 |             |
| Klicken Sie auf das <b>+</b><br>Symbol, um eine<br>Telefonnummer<br>einzugeben. Bitte führen<br>Sie mehr als eine Nummer<br>für Ihren Kontakt auf. | Offizieller Name           | Offizieller Name *              |             |
|                                                                                                    | Beziehung                  | Beziehung *                     |             |
|                                                                                                    | Bevorzugte Sprache         | Bevorzugte Sprache              |             |
|                                                                                                    | Bevorzugte Adresse         | $\oplus$                        |             |
| Rollen Sie wie bei anderen<br>Aufgaben in Workday ans<br>Seitenende, wo Sie ein Feld<br>für evtl. Kommentare                                       | Bevorzugtes Telefon        | $\oplus$                        |             |
|                                                                                                    | Zusätzliches Telefon       | $\oplus$                        |             |
| finden. Wenn Sie mit Ihrem                                                                                                    | Bevorzugte E-Mail          | $\oplus$                        |             |
| Eintrag zufrieden sind, klicken Sie auf die grüne                                                                                                  | Zusätzliche E-Mail         | $( \mathbf{D} )$                |             |
| Schaltfläche <b>Einreichen</b> ,<br>um diese Aufgabe                                                                                               | Übermitteln                | Für später speichern Abbrechen  |             |
| abzuschließen.                                                                                                    |                            |                                 |             |

Sie werden dann auf den Bildschirm *Erfolg!* umgeleitet, wo Sie auf die orangefarbene Schaltfläche **Fertig** klicken, um mit anderen Aufgaben fortzufahren.